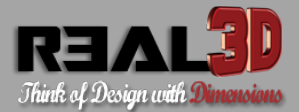

## HOW TO GENERATE THE HARDWARE KEY OF YOUR PC

1. Download the Real3d application from the following link and install it:

https://real3dtech.com/downloads.html

- 2. Run the application
- 3. Click on the "Menu ► Help ► Register Product..."
- 4. Check the second option "Create registration form" ▶ and Press "Ok" ▶

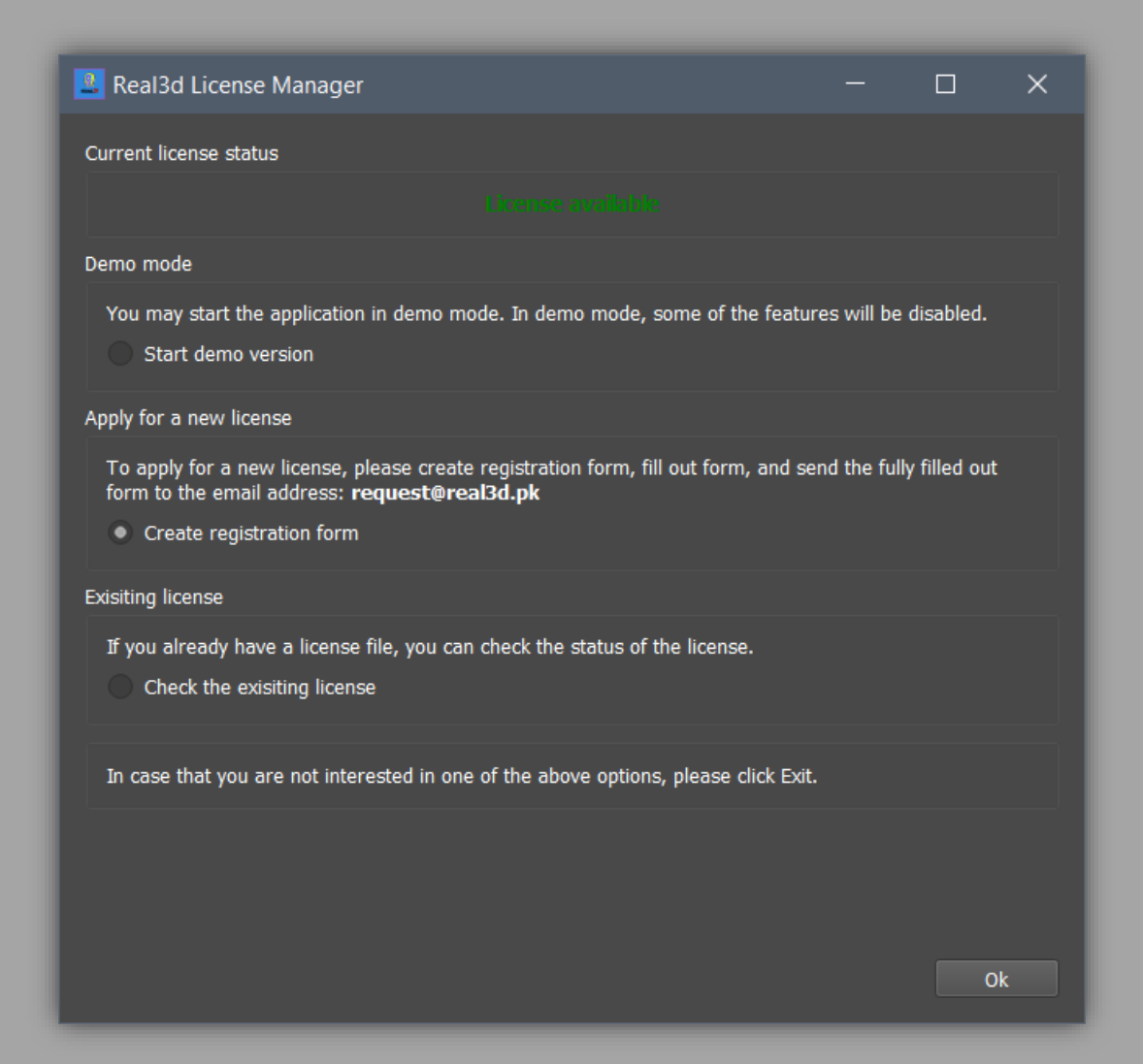

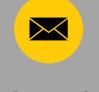

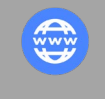

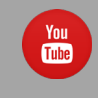

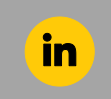

LINKEDIN

CONTACT

WEBSITE

YOUTUBE

## 5. Fill the form

| 🚨 Real3d Lice                                                                                                    | ense Manager |          |              |      |         | ×     |
|----------------------------------------------------------------------------------------------------|--------------|----------|--------------|------|---------|-------|
| Information                                                                                                    |              |          |              |      |         |       |
| You need a license file to be able to use the disabled features of the software. You can request this license by filling out the following form and email the saved file to us. With the information you give us we will generate the license file which we will send to you via email. |              |          |              |      |         |       |
| * : Required fie                                                                                                    | lds          |          |              |      |         |       |
| Full name: *                                                                                                    | John Lewis   | Date:    | 04/06/2020   |      |         | -     |
| Company:                                                                                                    | XYZ Ltd      | Address: | Berkeley, US |      |         |       |
| Email: *                                                                                                    | john@xyz.com | Phone:   | +1 XXXXXX    |      |         |       |
| Hardware key                                                                                                    |              |          |              |      |         |       |
| AwWWM7ihQmcRssL9VUeddzaPsy93EyAoKCoGxLXLzJ/<br>0H4M1YELiykn0npVbF2cyF0BVUszOEIrZz1lL2Q2m1llLBQSFDB7WKpQC6kPRKWD/<br>ylaY8m851RLPBuF2EEhInVwCDP/CpTVoMnfo6xOl1wQXD2N/                                                                                                    |              |          |              |      |         |       |
| Comments                                                                                                    |              |          |              |      |         |       |
| A request for a fully featured professional license.                                                                                                    |              |          |              |      |         |       |
|                                                                                                    |              |          |              |      |         |       |
|                                                                                                    |              |          |              |      |         |       |
|                                                                                                    |              | (        | Go back S    | Save | Send by | email |

- 6. Press "Save" to save the hardware key (in \*.dat format) file to the disk.
- 7. Send the saved file via email to us at request @ real3dtech.com

Note: If you click "Send by email" then please do not forget to first attach the saved \*.dat file with the email.

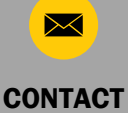

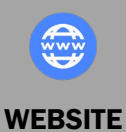

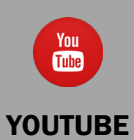

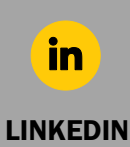

Г

Y

## HOW TO APPLY HARDWARE LICENSE FILE IN THE APPLICATION

- 1. Run the application
- 2. Click on the "Menu ► Help ► Register Product..."

| Real3d License Manager                                                                                                    |            |               | × |
|----------------------------------------------------------------------------------------------------|------------|---------------|---|
| Current license status                                                                                                    |            |               |   |
|                                                                                                    |            |               |   |
| Demo mode                                                                                                    |            |               |   |
| You may start the application in demo mode. In demo mode, some of the featur Start demo version                                                                       | es will be | disabled.     |   |
| Apply for a new license                                                                                                    |            |               |   |
| To apply for a new license, please create registration form, fill out form, and se<br>form to the email address: <b>request@real3d.pk</b><br>Create registration form | nd the ful | ly filled out |   |
| Exisiting license                                                                                                    |            |               |   |
| If you already have a license file, you can check the status of the license.  Check the exisiting license                                                             |            |               |   |
| In case that you are not interested in one of the above options, please click Exit.                                                                                   |            |               |   |
|                                                                                                    |            |               |   |
|                                                                                                    |            |               |   |
|                                                                                                    |            | 0             | k |

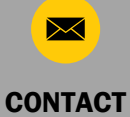

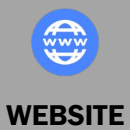

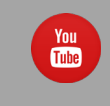

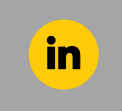

YOUTUBE

LINKEDIN

3. Check the third option "Check the existing license" ▶ and Press "Ok" ▶

| Real3d License Manager - Demo                                                                                                    |                   |         |        | × |
|----------------------------------------------------------------------------------------------------|-------------------|---------|--------|---|
| Information                                                                                                    |                   |         |        |   |
| © Copyright 2022 by REAL3D. All content, including but not limited to graphics and source code are<br>protected by law. All rights reserved, including but not limited to: reproduction, publication, adaptation,<br>and translation in any other language. |                   |         |        |   |
| Please browse and select the file that you have                                                                                                    | received from us. |         |        |   |
| Customer                                                                                                    |                   |         |        |   |
| Full name:                                                                                                    | n/a               |         |        |   |
| Company:                                                                                                    | n/a               |         |        |   |
| Email:                                                                                                    | n/a               |         |        |   |
| License                                                                                                    |                   |         |        |   |
| License-id:                                                                                                    | n/a               |         |        |   |
| Serial:                                                                                                    | n/a               |         |        |   |
| Туре:                                                                                                    | n/a               |         |        |   |
| Expire:                                                                                                    |                   |         |        |   |
| Issue:                                                                                                    | n/a               |         |        |   |
| Modules:                                                                                                    | n/a               |         |        |   |
| License file                                                                                                    |                   |         |        |   |
|                                                                                                    |                   |         | _      |   |
| Path:                                                                                                    |                   |         | Browse |   |
|                                                                                                    |                   |         |        |   |
|                                                                                                    |                   | Go back | 0      | k |

4. Click on "Browse..." to select the license file that you have received from us and press "Ok" from the file dialog.

Wait for 2-5 seconds, the license information will be displayed in "Customer" and "License" sections.

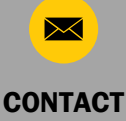

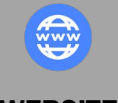

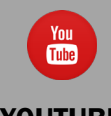

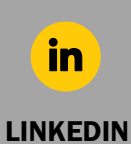

WEBSITE

YOUTUBE

| 2 Real3d License Manager                                                                                                    |                                                                          |            |        | ×  |
|----------------------------------------------------------------------------------------------------|--------------------------------------------------------------------------|------------|--------|----|
| Information                                                                                                    |                                                                          |            |        |    |
| © Copyright 2022 by REAL3D. All content, including but not limited to graphics and source code are<br>protected by law. All rights reserved, including but not limited to: reproduction, publication, adaptation,<br>and translation in any other language. |                                                                          |            |        |    |
| Please browse and select the file that you have received from us.                                                                                                    |                                                                          |            |        |    |
| Customer                                                                                                    |                                                                          |            |        |    |
| Full name:<br>Company:<br>Email:                                                                                                    | John Lewis<br>XYZ Ltd<br>john@xyz.com                                    |            |        |    |
| License                                                                                                    |                                                                          |            |        |    |
| License-id:<br>Serial:<br>Type:<br>Expire:<br>Issue:                                                                                                    | 1045<br>104520220702<br>Professional license<br>09/06/2023<br>09/06/2022 |            |        |    |
| License file<br>Path: al3d VolViCon V4/Real3dVolViConV4_1045                                                                                                    | _104520220702_Professionall                                              | icense.dat | Browse | e  |
|                                                                                                    |                                                                          | Go back    |        | Dk |

- 5. Press "Go back" to check the status of the license which should be in green color.
- 6. Close the dialog and start using the application.

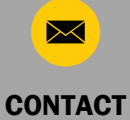

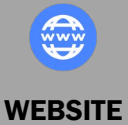

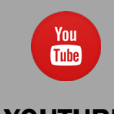

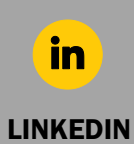

YOUTUBE